# Urejanje besedil

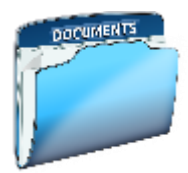

### **ODDAJA NALOGE**

Ko boste uredili dokument, ga shranite in **pošljite** na moj e-naslov: <u>andi.jambrosic@osmetlika.si</u>, da bom lahko preveril, kako vam je uspelo. To storite **do 10. aprila**.

## Oblikovanje glave in noge

Preden se lotimo oblikovanja glave in noge, moramo spoznati, kaj je glava in kaj noga. Glava je tisti del dokumenta, ki se izpiše na vsaki strani nad besedilom, noga pa se izpiše na vsaki strani pod besedilom. Glavo in nogo oblikujemo le na eni strani, ponovita pa se na vsaki strani dokumenta.

Janez Kozmus: VRTNICE - projektna naloga pri predmetu urejanje besedil

#### Kazalo vsebine

| 1 | Uv        | od              | 2 |  |  |  |
|---|-----------|-----------------|---|--|--|--|
| 2 | 2 Vrtnice |                 |   |  |  |  |
|   | 2.1       | Gredne vrtnice  | 2 |  |  |  |
|   | 2.2       | Vzpenjavke      | 3 |  |  |  |
|   | 2.3       | Grmaste vrtnice | 3 |  |  |  |
| з | Os        | krba vrtnic     | 3 |  |  |  |
|   | 3.1       | Zastiranje      | 3 |  |  |  |
|   | 3.2       | Obrezovanje     | 3 |  |  |  |
|   | 3.3       | Sajenje         | 4 |  |  |  |
|   |           |                 |   |  |  |  |

Primer oblikovane glave dokumenta

V glavo dokumenta največkrat vstavimo naslov dokumenta, avtorja, logotip, ime poglavja. Redko v glavi številčimo strani.

V nogo dokumenta običajno vstavimo številčenje strani in kak dodatek, ki označuje podobo tipične strani ali poglavja.

Glava in noga nista nujni v dokumentu, lahko pa dajeta koristne informacije o dokumentu ali poglavju. Glava in noga pripomoreta k bolj profesionalnemu videzu dokumenta.

## Postopek oblikovanja glave in noge

Kako izgledata urejeni glava in noga dokumenta, si lahko ogledamo v datoteki Vrtnice\_glava\_in\_noga.pdf, ki je v prilogi. Enako glavo in nogo bomo za vajo oblikovali tudi mi. Pod istim naslovom bomo našli datoteko Vrtnice\_glava\_in\_noga\_neurejeno.doc, ki ji bomo oblikovali glavo in nogo, kot je na vzorcu.

#### Vsebina glave:

 Marko Sivec: VRTNICE - projektna naloga pri predmetu urejanje besedil. Pod besedilom bomo naredili ločilno črto (spodnja obroba), velikost pisave naj bo 9 pik.

Vsebina noge: napis Stran, vstavljena številka strani, velikost pisave 9 pik, desna poravnava.

#### Koraki oblikovanja glave in noge

1. V zavihku Vstavi z ukazom Glava ali noga + Uredi Glavo ali z dvojnim klikom v glavo ali nogo se postavimo v področje glave ali noge. Odpre se tudi orodna vrstica za urejanje glave in noge.

| Datoteka | Osnovno                    | Vstavi Načrt                          | Postavitev               | Sklici             | Pošiljanje                    | Pregled                                  | Ogled           | Načrt                                                                                                 | Q Pove               | jte                                                    |                                    | A. Skupi               | na raba |
|----------|----------------------------|---------------------------------------|--------------------------|--------------------|-------------------------------|------------------------------------------|-----------------|----------------------------------------------------------------------------------------------------|----------------------|--------------------------------------------------------|------------------------------------|------------------------|---------|
| Glava N  | Noga Številka<br>• strani• | Datum Informacije<br>in ura dokumentu | o Hitri Slik<br>• deli • | e Spletne<br>slike | Pojdi v Pojdi v<br>glavo nogo | 📴 Prejšnji<br>📑 Naslednj<br>' 🐺 Poveži s | ji<br>prejšnjim | <ul> <li>Drugačna prva stran</li> <li>Različno za lihe in so</li> <li>Pokaži besedilo doko</li> </ul> | ode strani<br>umenta | Glava od vrha:<br>☐ t Noga od dna:<br>→ Vstavi zavihek | 0 cm ‡<br>0,01 cm ‡<br>»Poravnava« | Zapri glavo<br>in nogo |         |
| Glav     | a in noga                  |                                       | Vstavi                   |                    | l                             | Krmarjenje                               |                 | Možnosti                                                                                              |                      | Položa                                                 | aj                                 | Zapri                  | ~       |

- 2. V prostor za glavo napišimo vsebino glave. Pri pisanju upoštevajmo velike in male črke.
- 3. Oblikujmo pisavo: Calibri, velikost 9 pik, leva poravnava, beseda Vrtnice naj bo izpisana krepko.

| Ja | Janez Kozmus: VRTNICE – projektna nal | oga pri predmetu urejanje besedil |
|----|---------------------------------------|-----------------------------------|
| K  | Kazalo vsebine                        |                                   |
| 1  | 1 Uvod                                |                                   |
| 2  | 2 Vrtnice                             |                                   |
|    | 2.1 Gredne vrtnice                    |                                   |

- 4. Kazalec postavimo v vrstico z besedilom. V orodni vrstici Osnovno izberimo spodnjo obrobo.
- 5. V orodni vrstici Glava in noga izberimo gumb Pojdi v nogo. Program nas postavi v prostor za urejanje noge.
- 6. Kazalec poravnajmo desno, napišimo besedico Stran in naredimo presledek.
- 7. Na orodni vrstici Glava in noga izberimo gumb Številka strani. Program nam vstavi številko strani, na kateri se nahajamo.

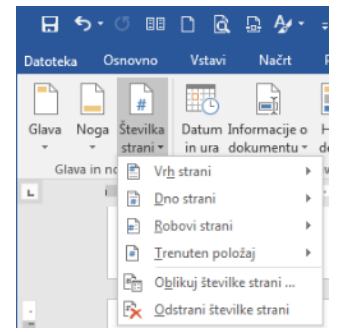

## Namig

Tako oblikovani glava in noga se bosta izpisali tudi na prvi strani, torej na naslovnici. Če ne želimo številčenja strani na naslovnici, naredimo naslednje:

- 1. odprimo zavihek Glava noga,
- 2. označimo Drugačna prva stran.

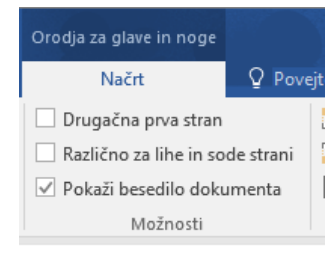